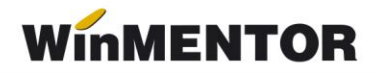

# Bacșiș 2023

## Configurare tip contabil

Bacșișul se va înregistra ca articol de tip stoc, cu TVA 0% și cu tip contabil asociat conform figurii 1,2:

| Caracterizar         | re contabila e                                                                                                    | articole                                                                                                    |                                                                                                    |                                        |
|----------------------|----------------------------------------------------------------------------------------------------|----------------------------------------------------------------------------------------------------|----------------------------------------------------------------------------------------------------|----------------------------------------|
| Denumire per         | ntru identificare<br>Simbol                                                                                                    | Bacsis - tip contabil                                                                                                    |                                                                                                    | lesire                                 |
| Contur               | i utilizate                                                                                                    | Date ge                                                                                                    | nerale                                                                                                    |                                        |
| 1 Cont reprez<br>462 | zentativ                                                                                                    | 2 Diferente                                                                                                    | <mark>3</mark> Cheltuieli<br>                                                                                                    | 4 Venituri<br>462                      |
|                      |                                                                                                    | 5 Marire stoc<br>                                                                                                    | <mark>6</mark> Diminuare stoc<br>                                                                                                    | 7 Chelt.TVA diminuari<br>              |
|                      |                                                                                                    | 8.Dif. rotunjire pret<br>                                                                                                    | 9 Custodie<br>                                                                                                    | 1 <mark>0</mark> Diverse<br>           |
|                      | <ul> <li>Accize si ta</li> <li>Accize calc</li> <li>Accize si ta</li> <li>Accize si ta</li> <li>Accize si ta</li> <li>Accize si ta</li> <li>Accize si ta</li> <li>Descarcare</li> <li>Inregistrari s</li> <li>Va apare in</li> </ul> | xe calculate la vanzare<br>ulate la intrarea in gestiun<br>xe calculate la intrarea in g<br>xe in regim ANTREPOZIT<br>xe calculate la intrarea din<br>de gestiune la iesirea din l<br>uplimentare de incarcare/<br>jurnalul de cumparari pent | e, fara afectarea PU achizitie<br>gestiune, fara afectarea PU a<br>ANTREPOZIT, cu modificar<br>irma?<br>descarcare cont diferente la v<br>ru activitatea de baza | chizitie<br>ea PU achizitie<br>vanzare |

Fig.1

| Caracterizare contabila ar             | ticole                                                                                                    |                                                                                                    |                                                                                                    |              |                  |   |
|----------------------------------------|----------------------------------------------------------------------------------------------------|----------------------------------------------------------------------------------------------------|----------------------------------------------------------------------------------------------------|--------------|------------------|---|
| Denumire pentru identificare<br>Simbol | Bacsis - tip contabi                                                                                              | 1                                                                                                    |                                                                                                    |              | Salvez<br>Renunt | • |
| Conturi utilizate                      | Dat                                                                                                    | e generale                                                                                                |                                                                                                    |              |                  |   |
| Formarea pretului de i                 | nregistrare contabil                                                                                              | a                                                                                                    |                                                                                                    |              |                  |   |
| Contine diferente                      | de pret 📃                                                                                                    | TVA neexigibil<br>La analiticul fiec<br>TVA nee                                                           | <ul> <li>nu are !</li> <li>pe toata valo</li> <li>numai pe ada</li> <li>arui %TVA,</li> <li>xigibil pe analiticul</li> </ul> | oarea<br>aos |                  |   |
| Metoda de gestiune                     | <ul> <li>FIFO - prim</li> <li>LIFO - ultim</li> <li>PMP - pret</li> <li>IDS - ident</li> <li>VALORIC -</li> </ul> | ul intrat, primul ie<br>nul intrat, primul ie<br>mediu ponderat<br>tificare specifica<br>fara evidenta ca | esit<br>esit<br>ntitativa                                                                                                    |              |                  |   |

Fig.2

În Nomenclatorul de articole – Prețuri diverse se va completa prețul de vânzare cu 1, ca în figura 3.

| Clasa de ca                                           | sis<br>racterizare         |                            | Artico       | promot | tional 📃                     | Puncte bonus                                                                    | Scos din fabricatie<br>Nefacturabil |          | Salve                       | ez<br>nt   |
|-------------------------------------------------------|----------------------------|----------------------------|--------------|--------|------------------------------|---------------------------------------------------------------------------------|-------------------------------------|----------|-----------------------------|------------|
| e generale Alto                                       | e <mark>c</mark> aracteris | tici <mark>O</mark> fert   | a / contract | Pre    | eturi di <mark>v</mark> erse | Categ. discount                                                                 | Identificare                        | Calitate | Amba                        | alaj       |
| 1-Tip pret va<br>Pretul in valu<br>In moneda :<br>lei | nzare o<br>ta este:<br>La  | Unic<br>Multiplu<br>banca: |              |        | Adaos<br>Pret de<br>Tin pre  | minim la vanzare (in valuta de<br>referinta (prestabilit)<br>: maximal          | referinta) %                        |          | Rotunjire                   |            |
| Introdu BANCA                                         | si VALUTA !                |                            | Pret var     | nzare: | Pret ma<br>Pret mi<br>Adaos  | ximal lunar<br>nim (validare)<br>formare pret amanunt la NIR:<br><b>1 2-Lei</b> | *                                   |          | > xxx , 0<br>> xx0<br>> x00 |            |
| Urmarire preturi                                      | de intrare                 |                            |              |        |                              | 3-Valuta                                                                        | cu TVA inclus                       |          |                             |            |
| Data intrarii                                         | Pret RON                   | Moneda                     | PU valuta    | UM     | Cantitate                    |                                                                                 | Furnizor                            | Doc      | Nr.doc.                     | <b>^ -</b> |
|                                                       |                            |                            |              |        |                              |                                                                                 |                                     |          |                             |            |

Fig.3

### **Configurare constante**

Constante generale – Casa de marcat – *"Case de marcat: Tipuri contabile pentru servicii pe monetare"* – se completează cu tipul contabil creat anterior.

| Nr     | Denumire                                                     | Simbol          | Valoare                |
|--------|--------------------------------------------------------------|-----------------|------------------------|
| 1.1.04 | Case de marcat: Tipuri contabile pentru servicii pe monetare | TipContServicii | Bacsis - tip contabil; |

#### Adăugare tranzacție

Pe casa de marcat se va selecta articolul creat, iar la cantitate se va trece contravaloarea bacșișului încasat, iar prețul va veni implicit din nomenclator cu valoarea 1. (Fig. 4)

Pentru a putea urmări sumele cuvenite fiecărui angajat, acesta poate fi trecut în câmpul "Operator" sau "Agent".

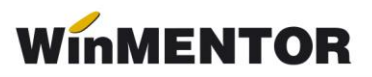

| Bon Casa de marcat Activa                    | - Emulare tastatur | a                   |             |                           |             |                                          |                                        |             | C                |
|----------------------------------------------|--------------------|---------------------|-------------|---------------------------|-------------|------------------------------------------|----------------------------------------|-------------|------------------|
| Operator<br>Aaa Bacsis Nr. b<br>Toolbar Data | on 1<br>19.01.2023 | Client<br>nedefinit |             |                           |             | Factura a<br>Bon asimila<br>Plafon facto | sociata<br>t facturii s<br>ura simplif | implificate | Listare          |
| Editare bon                                  | Date lucru         |                     |             |                           |             | Lista<br>Cas                             | at la casa<br>a2                       | - (+        | S Mod plata      |
| Nr Articol 1 Articol - Bacsis                | PU raft<br>1,0     | UM<br>0 Buc         | Cant<br>100 | PU vanz<br>1,00           | TVA<br>0,00 | Valoare<br>100,00                        | disc<br>O                              | Motiv retur | lesire           |
|                                              |                    |                     |             |                           |             |                                          |                                        |             | •                |
| CUI client                                   |                    | Disc                | :ount       | <mark>0,00</mark><br>0,00 |             | 100,                                     | 00                                     | •           | +<br>Calcul Rest |

Fig.4

Pe monetar, pentru înregistrarea contabilă corectă, pe tab-ul "Livrare" la "PU înreg." și "PU achiz." valoarea trebuie să fie zero. (Fig. 5)

| netar: vanzari amanunt                                                                                    |                                                                                                    |                                                                                                    |                                                                                                    |                          |                   |       |
|----------------------------------------------------------------------------------------------------|----------------------------------------------------------------------------------------------------|----------------------------------------------------------------------------------------------------|----------------------------------------------------------------------------------------------------|--------------------------|-------------------|-------|
| Uperat 🗹 Blocat 🔛 Anulat                                                                                  | SAF-T !                                                                                               |                                                                                                    |                                                                                                    | j.<br>L                  | lesire<br>Modific | ÷Þ    |
|                                                                                                    |                                                                                                    |                                                                                                    |                                                                                                    |                          | <b>会日</b> (       | 2     |
| 1 Document                                                                                                | 2 Livrare                                                                                             |                                                                                                    |                                                                                                    |                          |                   |       |
| Carnet documente<br>Monetar                                                                               |                                                                                                    | Monetar                                                                                                    |                                                                                                    | Agent<br>Aaa;Bacsis      |                   | F     |
|                                                                                                    |                                                                                                    |                                                                                                    |                                                                                                    |                          |                   |       |
|                                                                                                    | ✓                                                                                                    | Nr. M 8                                                                                                    |                                                                                                    |                          |                   |       |
| Provine de la Casa de Marcat                                                                              |                                                                                                    | Data 25 Tanuarie 2023                                                                                                    |                                                                                                    |                          |                   |       |
| Lista Articol                                                                                             | TaxCode                                                                                               | UM Cant PU dest                                                                                                    | Valoare cu TVA                                                                                                  | CASA T                   | VA colect. PMaxir | mal 🔺 |
| 1 Articol - Bacsis                                                                                        | 380304                                                                                                | Buc 1 1                                                                                                    | 00 100                                                                                                    | Casa lei                 | 0,00              |       |
|                                                                                                    |                                                                                                    |                                                                                                    |                                                                                                    |                          | -                 |       |
| C Mentor Inregistrari                                                                                     | contabile pentru docu                                                                                 | imentul curent                                                                                                    |                                                                                                    |                          |                   |       |
| C Mentor Inregistrari                                                                                     | contabile pentru docu<br>Valoare Doc                                                                  | umentul curent<br>cument Observatii                                                                                                    |                                                                                                    | 📄 Jurnal/Nota            |                   |       |
| Mentor         Inregistrari           Debit         Credit           531.01         462                   | contabile pentru docu<br>Valoare Doc<br>100,00 M.M                                                    | umentul curent<br>cument Observatii<br>8/25.01.2023 Monetar Cas                                                                                                    | a-TVA neexigibil-                                                                                               | Jurnal/Nota<br>J24 / NC6 |                   |       |
| Mentor     Inregistrari       Debit     Credit       531.01     462                                       | contabile pentru docu<br>Valoare Doc<br>100,00 M.M                                                    | umentul curent<br>cument Observatii<br>8/25.01.2023 Monetar Cas                                                                                                    | a-TVA neexigibil-                                                                                               | Jurnal/Nota<br>J24 / NC6 |                   |       |
| Mentor     Inregistrari       Debit     Credit       531.01     462                                       | contabile pentru docu<br>Valoare Doc<br>100,00 M.M                                                    | umentul curent<br>cument Observatii<br>8/25.01.2023 Monetar Cas                                                                                                    | a-TVA neexigibil-                                                                                               | Jurnal/Nota<br>J24 / NC6 |                   |       |
| Mentor     Inregistrari       Debit     Credit       531.01     462                                       | contabile pentru docu<br>Valoare Doc<br>100,00 M.M                                                    | umentul curent<br>cument Observatii<br>8/25.01.2023 Monetar Cas                                                                                                    | a-TVA neexigibil-                                                                                               | Jurnal/Nota<br>J24 / NC6 |                   |       |
| Mentor     Inregistrari       Debit     Credit       531.01     462       1     Document                  | Contabile pentru docu<br>Valoare Doc<br>100,00 M.M                                                    | umentul curent<br>cument Observatii<br>8/25.01.2023 Monetar Cas                                                                                                    | a-TVA neexigibil-                                                                                               | Jurnal/Nota<br>J24 / NC6 |                   |       |
| Mentor     Inregistrari       Debit     Credit       531.01     462       1     Document                  | Contabile pentru docu<br>Valoare Doc<br>100,00 M.Mt<br>2 Livrare                                      | umentul curent<br>cument Observatii<br>8/25.01.2023 Monetar Cas                                                                                                    | a-TVA neexigibil-                                                                                               | Jurnal/Nota<br>J24 / NC6 |                   |       |
| Mentor Inregistrari<br>Debit Credit<br>531.01 462                                                         | Contabile pentru docu<br>Valoare Doc<br>100,00 M.M<br>2 Livrare                                       | umentul curent<br>cument Observatii<br>8/25.01.2023 Monetar Cas                                                                                                    | a-TVA neexigibil-                                                                                               | Jurnal/Nota<br>J24 / NC6 |                   | E     |
| Mentor Inregistrari<br>Debit Credit<br>531.01 462                                                         | Contabile pentru docu<br>Valoare Doc<br>100,00 M.M<br>2 Livrare<br>Preluare automa                    | umentul curent<br>cument Observatii<br>8/25.01.2023 Monetar Cas<br>■<br>uta din stoc → ● Pret<br>○ De la                                                                           | a-TVA neexigibil-<br>de inregistrare = Pret Var<br>a orice pret de inregistrare                                 | Jurnal/Nota<br>J24 / NC6 |                   |       |
| Mentor Inregistrari<br>Debit Credit<br>531.01 462                                                         | 2 Livrare                                                                                             | umentul curent<br>cument Observatii<br>8/25.01.2023 Monetar Cas<br>Monetar Cas                                                                                                    | a-TVA neexigibil-<br>de inregistrare = Pret Var<br>a orice pret de inregistrare                                 | Jurnal/Nota<br>J24 / NC6 |                   | ÷     |
| Mentor Inregistrari     Debit Credit     531.01 462      1 Document     Vir Denumire     1 Articel Passie | Contabile pentru docu<br>Valoare Doc<br>100,00 M.M<br>2 Livrare<br>Preluare automa<br>articol III III | umentul curent<br>cument Observatii<br>8/25.01.2023 Monetar Casi<br>8/25.01.2023 Monetar Casi<br>0 Pret<br>ta din stoc → ● Pret<br>0 De la<br>UM Livrat Gas                        | a-TVA neexigibil-<br>de inregistrare = Pret Var<br>a orice pret de inregistrare<br>itune, Tip contabil          | Jurnal/Nota<br>J24 / NC6 | PU achiz          |       |
| S Nr Denumire<br>Articol · Bacsis                                                                         | Contabile pentru docu<br>Valoare Doc<br>100,00 M.M<br>2 Livrare<br>Preluare automa<br>articol 😭 🖓     | umentul curent<br>cument Observatii<br>8/25.01.2023 Monetar Cass<br>8/25.01.2023 Monetar Cass<br>Buc → ● Pret<br>○ Pret<br>○ Pret<br>○ De Livrat Ges<br>Buc 1 Depozit ce<br>Bacsis | a-TVA neexigibil-<br>de inregistrare = Pret Var<br>a orice pret de inregistrare<br>tiune. Tip contabil<br>ntral | Jurnal/Nota<br>J24 / NC6 |                   |       |

Fig.5

## CONSTITUIREA ȘI PLATA BACȘIȘULUI+REȚINEREA IMPOZITULUI

## **1.CONSTANTE**

- Procent impozitare venituri diverse angajat, cu stopaj la sursă ProcImpBacsis: se va completa cu valoarea 10.
- **Cont înregistrare impozit stopat la sursă ContImpBacsis**: se va trece analiticul creat pentru evidența impozitului de la bacșiș (în cazul nostru, 446.04).
- **Cont înregistrare venituri din alte surse repartizate angajaților** unde se va selecta contul 462.

| 11    | VENITURI DIN ALTE SURSE                                         |               |        |
|-------|-----------------------------------------------------------------|---------------|--------|
| 11.01 | Procent impozitare venituri diverse angajat, cu stopaj la sursa | ProcImpBacsis | 10     |
| 11.02 | Cont inregistrare impozit stopat la sursa                       | ContImpBacsis | 446.04 |
| 11.03 | Cont venituri din alte surse repartizate angajatilor            | CheltBacsis   | 462    |

Fig.6

## 2.EVIDENȚĂ BACȘIȘ

#### Stabilire bacșiș încasat pe fiecare angajat/operator bon

Pentru a vedea contravaloarea bacșișului obținut de fiecare angajat, se poate consulta lista "Vânzări prin emulare" (Mentor –Diverse), dacă angajatul este operatorul de pe bon.

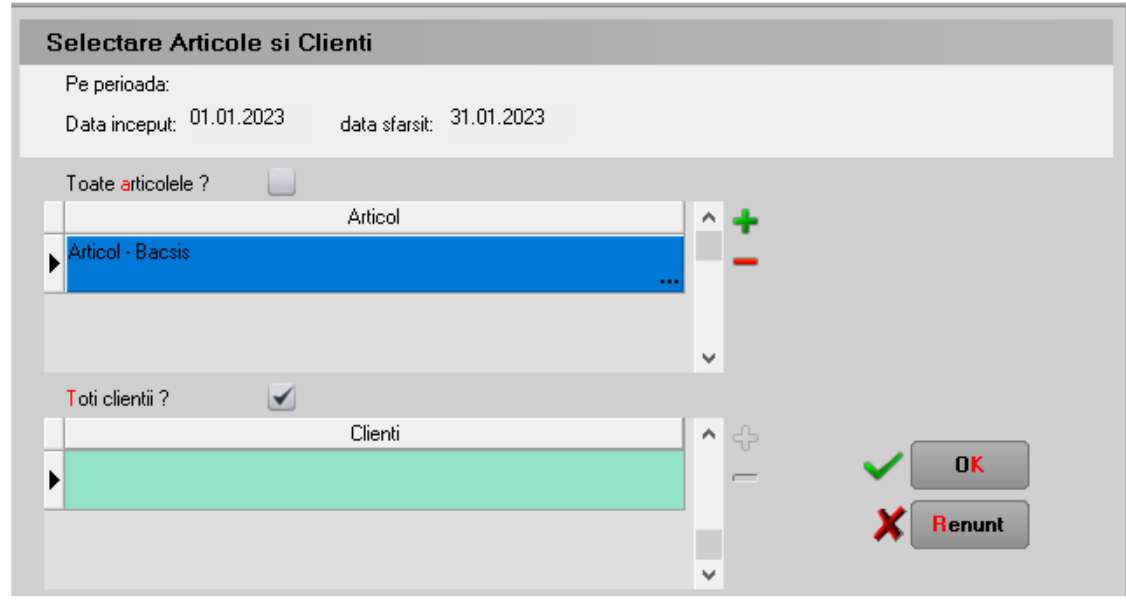

Fig.7

#### Caracterizare contabilă personal:

Pentru a lega bacșișul plătit de personal, folosim câmpul **Venituri din alte surse** unde se va asocia contul 462 utilizat pentru evidența bacșișului.

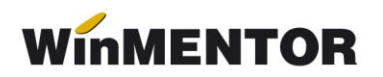

| Caracter         | izare contabila per                  | sonal                           |                                       |
|------------------|--------------------------------------|---------------------------------|---------------------------------------|
| <u>D</u> enumire | Avans decontare<br>Avans deco<br>542 | ntare                           | lesire<br>Modific                     |
| Conturi p        | entru salarii                        |                                 |                                       |
| Retineri         | diverse                              |                                 |                                       |
|                  | 1 Garantii materiale<br>427          | <mark>2</mark> Imputatii<br>461 | 3 Alte retineri<br>428.02             |
| Drepturi         | diverse                              |                                 |                                       |
|                  | 4 Avans chenzinal<br>425             | <mark>5</mark> Likidare<br>421  | <mark>6</mark> Sume neridicate<br>426 |
|                  | 7 Asigurari sanatate<br>423          | 8 Participare profit<br>424     | 9 Plati in natura<br>                 |
|                  | OEchipamente<br>                     | Impozit<br>444                  |                                       |
| Conturi d        | iverse                               |                                 |                                       |
|                  | Venituri din alte surse<br>462       | 2                               |                                       |

Fig.8

#### 3. PLATA BACŞIŞULUI

La plata bacșișului către angajat, se va trece **valoarea netă a bacșișului** pe care acesta îl încasează, apoi se va selecta angajatul, iar jos, în grila de distribuire a valorilor, se va selecta **contul contul 462 care apare cu verde**, moment în care se va completa automat câmpul de impozit ca procent de 10% (stabilit din constantă) din brutul aferent acelui net. Valoarea din câmpul impozit este editabilă, dacă se dorește ajustarea ei din punct de vedere a zecimalelor.

| ð         | Cassa lei                     | Agent incasator | SAF-T                           | a sius da 20 lus      | Blocat 📃    |     |          | 8   | Salvez            |     |
|-----------|-------------------------------|-----------------|---------------------------------|-----------------------|-------------|-----|----------|-----|-------------------|-----|
|           | ·moneda Lei                   |                 | Document :                      | cumulativ RC          | iuarie 2023 | B   |          |     |                   | - + |
| Lista Do  | c Numar din data Tip trans    | : Valoare       |                                 | Beneficiar / Platitor |             |     | Observa  | tii | Casa de marcat    | ^   |
| ▶ 1 Dp    | 12 30.01.2023 Plata           | 90              | Personal angajat:<br>Aaa Bacsis |                       |             |     |          |     |                   |     |
|           |                               |                 |                                 |                       |             |     |          |     |                   | v   |
| Distribui | rea valorii tranzactiei Dp 12 |                 |                                 |                       |             |     |          | =   |                   |     |
| 2         | Document de legatura          |                 | Cont TaxCo                      | de Suma               | Impozit     | Nd. | Gestiune |     | usari =           |     |
| Angaja    | đ                             |                 | 462                             | 90                    | 10          |     |          | F   | Plati = 90,00 lei |     |
|           |                               |                 | Esc Alege !                     |                       |             |     |          |     |                   |     |
|           |                               |                 | 542                             |                       |             |     |          |     |                   |     |
|           |                               |                 | 461                             |                       |             |     |          | v " |                   |     |
|           |                               |                 | 427                             |                       |             |     |          |     |                   |     |
|           |                               |                 | 428.02                          |                       |             |     |          |     |                   |     |
|           |                               |                 | 425                             |                       |             |     |          |     |                   |     |
|           |                               |                 | 421                             |                       |             |     |          |     |                   |     |
|           |                               |                 | 426                             |                       |             |     |          |     |                   |     |
|           |                               |                 | 423                             |                       |             |     |          |     |                   |     |
|           |                               |                 | 424                             |                       |             |     |          |     |                   |     |
|           |                               |                 | 462                             |                       |             |     |          |     |                   |     |

Fig.9

... pentru calculatoare care nu știu contabilitate

| Nota co | ontabilă v   | a fi următoai      | rea:             |                                        |             |  |
|---------|--------------|--------------------|------------------|----------------------------------------|-------------|--|
| Mentor  | Inregistrari | i contabile pentru | documentul curen | t                                      |             |  |
| Debit   | Credit       | Valoare            | Document         | Observatii                             | Jurnal/Nota |  |
| 462     | 531.01       | 90,00              | Ch123/25.01.2023 | CASSA-Casa lei->Aaa Bacsis/Plati casa- | J17 / NC1   |  |
| 462     | 446.04       | 10,00              | Ch123/25.01.2023 | CASSA-Casa lei->Aaa Bacsis/            | J17 / NC1   |  |
|         | Total        | 100,00             |                  |                                        |             |  |
|         |              |                    |                  |                                        |             |  |

Fig.10

O evidență a plăților efectuate pe angajați și a impozitelor constituite pentru bacșiș se poate obține din listele Registru de casă/bancă unde s-a introdus coloana Impozit.

| istru banca lei (01.01.2023-31.01.2023/BANCPOST 1233) |                               |                                                                        |                                                                                                    |                                                                                                    |                                                                                                    |                                                                                                    |                                                                                                    |                                                                                                    |  |  |  |
|-------------------------------------------------------|-------------------------------|------------------------------------------------------------------------|----------------------------------------------------------------------------------------------------|----------------------------------------------------------------------------------------------------|----------------------------------------------------------------------------------------------------|----------------------------------------------------------------------------------------------------|----------------------------------------------------------------------------------------------------|----------------------------------------------------------------------------------------------------|--|--|--|
| Document                                              |                               | ument                                                                  | Explicatii                                                                                           | Incasare                                                                                                    | Plata                                                                                                    | Sold                                                                                                    | Cont                                                                                                    | Impozit                                                                                                    |  |  |  |
| data                                                  | tip                           | numar                                                                  |                                                                                                    |                                                                                                    |                                                                                                    |                                                                                                    | coresp.                                                                                                    |                                                                                                    |  |  |  |
| ranzactii in ziua: 15.01.2023                         |                               |                                                                        |                                                                                                    |                                                                                                    |                                                                                                    |                                                                                                    |                                                                                                    |                                                                                                    |  |  |  |
|                                                       |                               |                                                                        | Sold ziua precedenta                                                                                 |                                                                                                    |                                                                                                    | 23.800                                                                                                    |                                                                                                    |                                                                                                    |  |  |  |
| 15.01.2023                                            | Ex                            | 12                                                                     | Plata angajat AaaBacsis                                                                              |                                                                                                    | 90                                                                                                    | 23.710                                                                                                    | 462                                                                                                    | 10,00                                                                                                    |  |  |  |
| TOTAL 0 90                                            |                               |                                                                        |                                                                                                    |                                                                                                    |                                                                                                    |                                                                                                    |                                                                                                    |                                                                                                    |  |  |  |
|                                                       | data<br>data<br>actii in ziua | ru banca lei<br>Doc<br>data tip<br>actii in ziua: 15.<br>15.01.2023 Ex | ru banca lei (01.01.:<br>Document<br>data tip numar<br>actii in ziua: 15.01.2023<br>I5.01.2023 Ex 12 | ru banca lei (01.01.2023-31.01.2023/BANCPOST 1233)       Document     Explicatii       data     tip     numar       actii in ziua: 15.01.2023     Sold ziua precedenta       15.01.2023     Ex     12       Plata     angajat     AaaBacsis | ru banca lei (01.01.2023-31.01.2023/BANCPOST 1233)           Document         Explicatii         Incasare           data         tip         numar         actii in ziua: 15.01.2023         Sold ziua precedenta           15.01.2023         Ex         12         Plata angajat AaaBacsis         TOTAL         0 | ru banca lei (01.01.2023/31.01.2023/BANCPOST 1233)         Document       Explicatii       Incasare       Plata         data       tip       numar       Plata       Plata         actii in ziu:: 15.01.2023       Sold ziua precedenta       90         15.01.2023       Ex       12       Plata angajat AaaBacsis       90         TOTAL       0       90 | Tu banca lei (01.01.2023-31.01.2023/BANCPOST 1233)         Document       Plata       Sold         data       tip       numar       Plata       Sold         actii in ziua:       Sold ziua precedenta       Sold ziua precedenta         15.01.2023       Explicatii       Incasare       Plata       Sold ziua precedenta         15.01.2023       Ex       12       Plata angajat AaaBacsis       90       23.700         TOTAL       0       90 | Fur banca lei (01.01.2023-31.01.2023/BANCPOST 1233)         Document       Explicatii       Incasare       Plata       Sold       Cont         data       tip       numar       Explicatii       Incasare       Plata       Sold       Cont         actii in ziua: 15.01.2023       Sold ziua precedenta       23.800       23.800       23.800       462         15.01.2023       Ex       12       Plata angajat AaaBacsis       90       23.710       462 |  |  |  |

Fig. 11

#### 4. PLATA IMPOZITULUI

Se va înregistra în trezorerie o plată direct pe cont cu valoarea cumulată a impozitelor de plătit (cât am adunat în creditul contului 446.04).

| ۵.                          | Ba<br>BA    | nca:<br>NCPOST      |                   |                      | Agent incasator     |                                      | SAF-T 🎴                          |                                         | Blocat 📕           |       |             | ş          | 2              |
|-----------------------------|-------------|---------------------|-------------------|----------------------|---------------------|--------------------------------------|----------------------------------|-----------------------------------------|--------------------|-------|-------------|------------|----------------|
| Cont                        |             | 1233<br>-moneda Lei |                   |                      |                     | Ti                                   | ranzactii in ziu<br>ocument cumu | a <b>de</b> 30 I.<br><b>Jativ</b> ExCon | anuarie 2023<br>It | R     |             |            |                |
| Lista                       | Doc         | Numar               | din data          | Tip tranz            | Valoare             |                                      | Ber                              | neficiar / Plati                        | itor               |       |             | Observat   | ii             |
| ▶ <sup>1</sup> <sup>E</sup> | X           | 123                 | 30.01.2023        | Plata                |                     | 10 Datorii,taxe,im<br>Impozit Bacsis | pozite,<br>S                     |                                         |                    |       |             |            |                |
| <u>_</u>                    | Men<br>ebit | i <b>tor</b> Inrea  | gistrari c<br>lit | contabile<br>Valoare | e pentru doci<br>Do | umentul cure<br>cument               | nt<br>Observati                  | ii                                      |                    |       | Jurnal/Nota |            |                |
| 446                         | 5.04        | 512.0               | 1                 |                      | 10,00 EX1           | 23/30.01.2023                        | BANCPOST                         | -1233->pe c                             | ont/Plati ban      | ca- J | 18 / NC2    |            |                |
|                             |             |                     |                   |                      |                     |                                      |                                  |                                         |                    |       |             |            |                |
| Distrib                     | uirea       | valorii tranza      | actiei EX         | 123                  |                     | Aduc (                               | CEC-uri indifere                 | ent de Banca                            | a 📃                |       |             | + -        |                |
| 2                           |             | D                   | ocument de        | legatura             |                     | Cont                                 | TaxCode                          | Suma                                    | din care TVA       | Nd.   | Gestiune    | • <u>^</u> | Sold initial = |
| Dire                        | ct pe c     | ont                 |                   |                      |                     | 446.04                               | 0                                | 1                                       | 0 0                |       | nedefinit   |            | incasari =     |

Fig. 12

## 5. LEGĂTURA CU D100

Definirea creanței legată de contul de impozit definit pentru bacșiș.

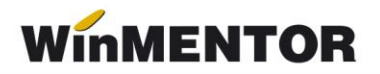

| Definire creante pentru D                     | 100          |            |  |
|-----------------------------------------------|--------------|------------|--|
| Luna: <mark>Tanuarie 🔻</mark><br>An: 🔽 2023 🔺 | Creante D100 | lesire     |  |
| Creante fiscale:                              |              | 4 <b>-</b> |  |
| Nr.                                           | Denumire     |            |  |
| 690 Impozit pe venituri din alte sur          | 446.04       |            |  |

Fig.13

## Generarea declarației

| Declaratia 100/7                                  | 10                                     |                                                |                                                                               |                     |             |             |                    | С |
|---------------------------------------------------|----------------------------------------|------------------------------------------------|-------------------------------------------------------------------------------|---------------------|-------------|-------------|--------------------|---|
| Perioada de raportare:<br>An 2023 Luna<br>1 Firma | Declaratie d Declaratie d Declaratie d | epusa / corectata<br>epusa potrivit art.9<br>— | a dupa anularea rezervei verificarii ulterioare.<br>90 alin.(4) din L207/2015 | Rectificativ<br>Ger | a? (710)    | X<br>R      | enunt              |   |
| Creante declarate                                 |                                        |                                                |                                                                               |                     |             |             | +                  | - |
| Nr.                                               |                                        |                                                | Denumire creanta                                                              |                     | Cod bugetar | Tip *       | Perioada raportare | ^ |
| 690 Impozit pe ver                                | ituri din alte surse                   |                                                |                                                                               |                     | 5503        | Α           | lunar              |   |
| Date priving graan                                |                                        |                                                |                                                                               | Suma (ful)          | * A - cu pl | ata in cor  | nt unic            | Ŷ |
| Date priving creant                               | a                                      |                                                |                                                                               | Suma (lei)          | B - fara p  | olata in c  | ont unic           |   |
|                                                   |                                        |                                                | datorata                                                                      | 10                  | C - scuti   | e de la p   | lata               |   |
|                                                   |                                        |                                                | sponsorizari <=20%                                                            |                     |             |             |                    |   |
| Perioada de raportare                             |                                        | lunar                                          | cost achizitie case de marcat fiscale                                         |                     | T           |             |                    |   |
| Scadenta                                          |                                        | 25.02.2023                                     | reducere                                                                      |                     |             | igatii de j | 10                 |   |
| Numar de evidenta a                               | olatii 1069001012325                   | 0223000037                                     | deductibila / datorata anterior                                               | 0                   |             |             |                    |   |
|                                                   |                                        |                                                | de plata                                                                      | 10                  | [8]         |             | U                  |   |
|                                                   |                                        |                                                | de restituit / de recuperat                                                   |                     | (C)         |             | U                  |   |

Fig.14